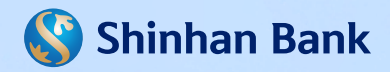

## **EXPRESS TRANSFER BY VIETQR CODE SERVICE GUIDELINE**

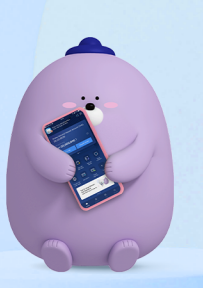

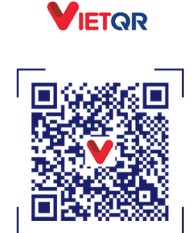

napas 247 Tên chủ TK: Kim Shinhan Số TK: 700-123-456789 hàng TNHH MTV Shinhan Việt N

🔇 Shinhan B

SCAN CHUYỂN TIỀN NGAY!

## I GENERATE VIETQR CODE ON SOL

| 08:30                                                                                                    | 08:30                                                                                       | My VietQR code ×                                                |
|----------------------------------------------------------------------------------------------------|---------------------------------------------------------------------------------------------|-----------------------------------------------------------------|
| Available balance<br>VND ****** > & &<br>Withdraw Transfer                                                                                                    | Ky Account   Account History   Transaction Inquiry   Cards   Cards   Cards   My VietOR Code | napas 247                                                       |
| Bil Payment Prone<br>Bil Payment Prone<br>tor up Top up Mono<br>Top up Mono<br>Top up Mono<br>Top up Mono<br>Top up Mono<br>Top up Mono<br>Top up Mono<br>Mono<br>Mono<br>Mono<br>Mono<br>Mono<br>Mono<br>Mono | New Account                                                                                 | NGUYEN VAN A<br>700-123-456789<br>Shinhan Bank Viet Nam         |
| RUE Accur Carl Settings                                                                                                    | Tiếng Việt English 환국어<br>STEP 2                                                            | Save image Share                                                |
| Select 🔳                                                                                                    | Select<br>My Account -><br>My VietQR code                                                   | Display VietQR code<br>corresponding with<br>the account number |

\*You could save VietQR image, or share the VietQR code via multimedia applications on device.

II EXPRESS TRANSFER BY VIETQR CODE

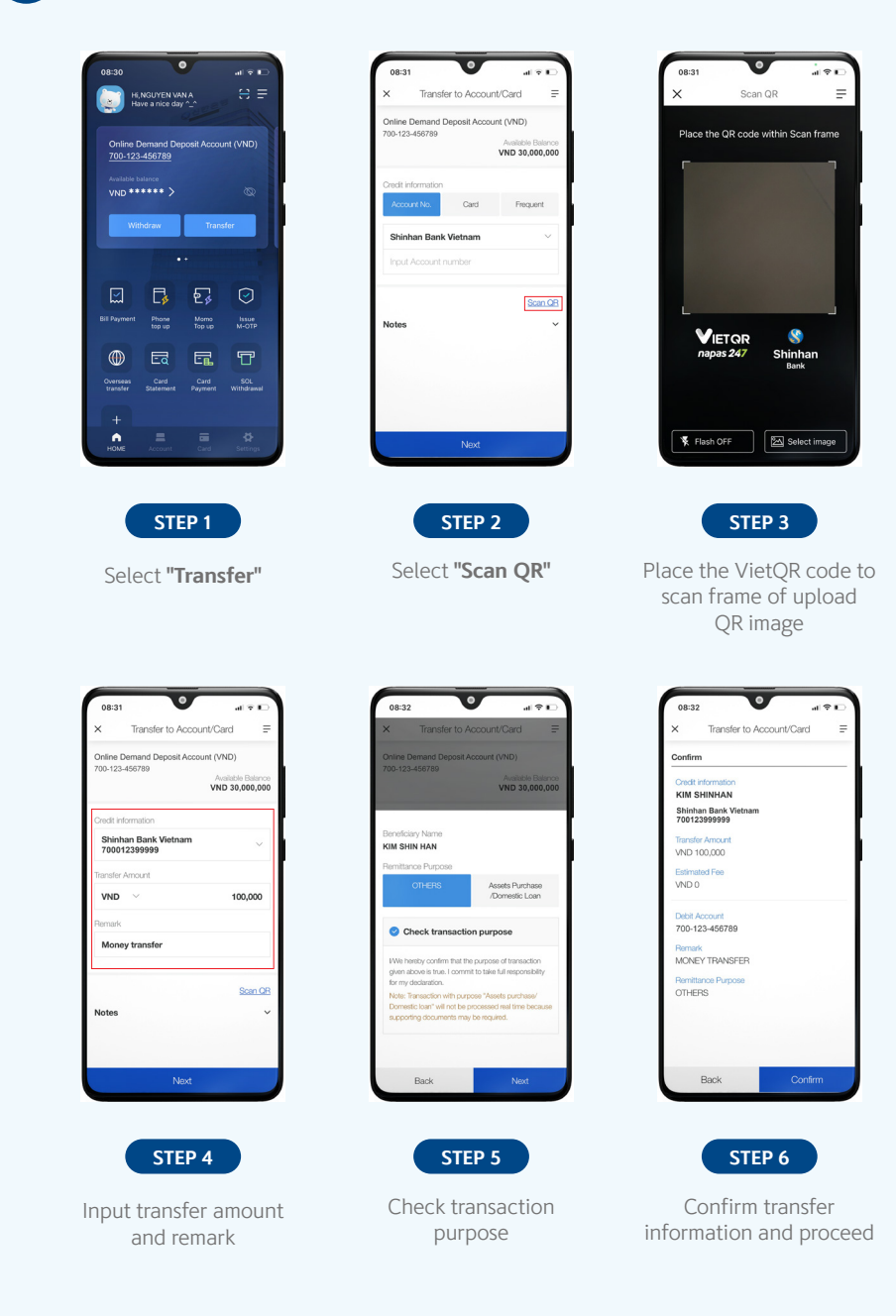

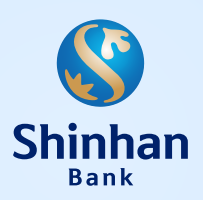

## SHINHAN BANK VIETNAM LTD.

Empress Tower, 138-142 Hai Ba Trung Street, Dakao Ward, District 1, Ho Chi Minh City, Vietnam

🕻 1900 1577 🛛 🕀 shinhan.com.vn